# Инструкция по резервному копированию курсов с ПЭОТ на Лекториум

Для того, что бы совершить процедуру копирования Курса, преподаватель должен зайти на **ПЭОТ** (do.vogu35.ru) с помощью своей учётной записи от информационно-образовательной системы ВоГУ.

1. На портале переходим в категорию «Материалы для дистанционной работы 2 семестр 2022/2023 уч.г.» или в другую категорию, где расположен Курс. После того, как мы нашли Курс, который надо перенести, нажимаем «Управление курсом». Выпадает список действий, выбираем «Резервное копирование»

| Управление курсом  | Администрирование                   |                                                                                                    |
|--------------------|-------------------------------------|----------------------------------------------------------------------------------------------------|
| 🏟 Редактировать на | стройки                             | листанционной работы 1 семестр 2022/ / Инженерно-строительный институт / Магистратура / 1 курс                                                                                                    |
| 🧪 Режим редактиро  | рвания                              |                                                                                                    |
| Пользователи       |                                     |                                                                                                    |
| 🝸 Фильтры          |                                     | A CONTRACTOR OF A CONTRACTOR OFTA CONTRACTOR OFTA CONTRACTOR OFTA CONTRACTOR O |
| Отчеты             | •                                   |                                                                                                    |
| 🏶 Настройка журна. | ла оценок 🗖                         |                                                                                                    |
| Значки             | •                                   |                                                                                                    |
| 🖆 Резервное копирс | ование инет                         |                                                                                                    |
| 📩 Восстановить     | айта                                | и объявления                                                                                                    |
| 📩 Импорт           |                                     |                                                                                                    |
| Опубликовать       | -д.о./осень2021                     |                                                                                                    |
| 💭 Очистка          |                                     |                                                                                                    |
| Банк вопросов      | лы для                              | ENGLISH FOR SCIENCE AND ACADEMIC PURPOSES                                                                                                    |
| 前 Корзина          | юнной работы 1                      |                                                                                                    |
|                    | Инститит                            | 🖆 Lesson 1                                                                                                    |
|                    | <ul> <li>машиностроения,</li> </ul> |                                                                                                    |
|                    | энергетики и транспорта             | Lesson 2                                                                                                    |
|                    | _ Инженерно-строительный            | 😓 Задание к уроку 2                                                                                                    |
|                    | институт                            | Terron 3                                                                                                    |
|                    | Бакалавриат/                        | 20000 S                                                                                                    |
|                    | специалитет                         | 🖄 Lesson 4                                                                                                    |
|                    | тапистратура                        | 😓 Задание к урокам 3-4                                                                                                    |
|                    | 07.04.01                            | The Lorenze E                                                                                                    |
|                    | Архитектура                         | 🚔 Lesson b                                                                                                    |
|                    | 08.04.01                            | 😓 Задание к уроку 5                                                                                                    |
|                    | Строительство                       |                                                                                                    |

2. При нажатии «Резервное копирование», открываются «Настройки резервного копирования». Снимаем галочку «Включать зачисленных пользователей» и «Включать группы и потоки».

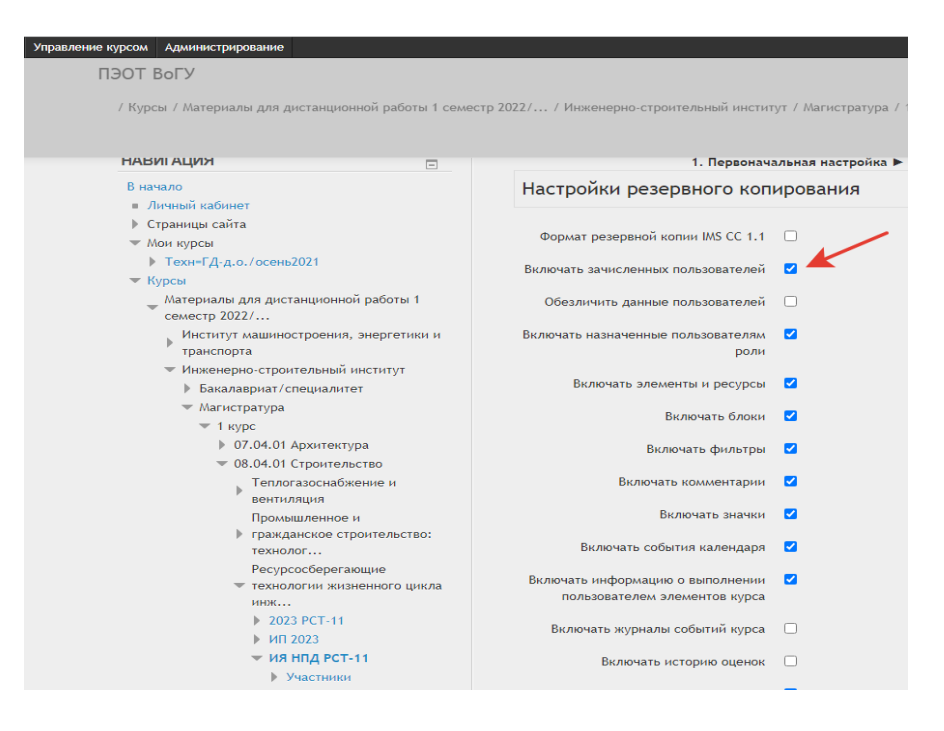

### Снимаем галочки и нажимаем кнопку «Далее»

| тр 2022/ / Инженерно-строительный инстит                          | ут / Магистратура / 1 курс / 08.04.01 Строительство / Ресурсосберегающие то | ехнологии жизненного цикла инж / ИЯ НПД Р       |
|-------------------------------------------------------------------|-----------------------------------------------------------------------------|-------------------------------------------------|
|                                                                   |                                                                             | Неудачных попыток авторизации после Вашего посл |
| Включать назначенные пользователям<br>роли                        |                                                                             |                                                 |
| Включать элементы и ресурсы                                       |                                                                             |                                                 |
| Включать блоки                                                    |                                                                             |                                                 |
| Включать фильтры                                                  |                                                                             |                                                 |
| Включать комментарии                                              |                                                                             |                                                 |
| Включать значки                                                   |                                                                             |                                                 |
| Включать события календаря                                        |                                                                             |                                                 |
| Включать информацию о выполнении<br>пользователем элементов курса |                                                                             |                                                 |
| Включать журналы событий курса                                    |                                                                             |                                                 |
| Включать историю оценок                                           |                                                                             |                                                 |
| Включать банк вопросов                                            |                                                                             |                                                 |
| Включать группы и потоки                                          |                                                                             |                                                 |
| Включать компетенции                                              |                                                                             |                                                 |
|                                                                   | Отмена                                                                      | Переход к конечному этапу Далее                 |

Если при копировании Курса, требуются не все материалы, то галочками можно выбрать нужные 1. Переоначиета настроны > 2. Настронка скема > 3. Обор и подтверждение > 4. Ревервное колирование > 5. Завершение

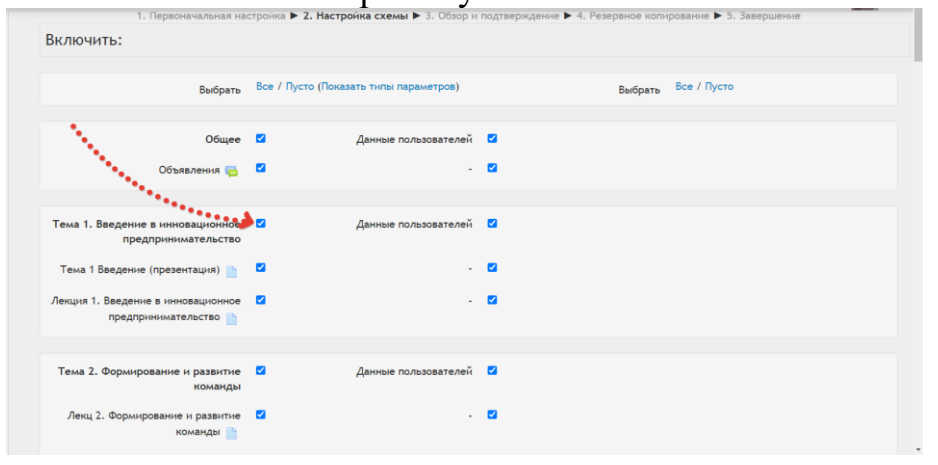

| 1 семестр 2022/ / Инженерно-строительный инсти | ут / Магистратура / 1 курс / 08.04.01 Строит | ельство / Ресурсосберегающие те | хнологии жизненного цикла инж / ИЯ НП        |
|------------------------------------------------|----------------------------------------------|---------------------------------|----------------------------------------------|
|                                                |                                              |                                 | Неудачных попыток авторизации после Baшего п |
| Lesson 11 📑                                    | × ·                                          | × 20                            |                                              |
| Lesson 12 📑                                    | × ·                                          | ★ ▲                             |                                              |
| Задание к уроку 11-12 🍶                        | × ·                                          | × A                             |                                              |
| Lesson 13 📑                                    | × ·                                          | × A                             |                                              |
| Lesson 14 📑                                    | <ul> <li>✓</li> </ul>                        | × A                             |                                              |
| Задание к урокам 13-14 🍶                       | × -                                          | × 🚓                             |                                              |
| Lesson 15 📑                                    | × ·                                          | ★ ▲                             |                                              |
|                                                |                                              |                                 |                                              |
| Тема 4                                         | Данные пользователей                         | × 26                            |                                              |
| Тема 5                                         | <ul> <li>Данные пользователей</li> </ul>     | × A                             |                                              |
|                                                |                                              |                                 |                                              |
|                                                | Назад Отмена                                 |                                 | Выполнить резервное копирование              |

### Доходим до кнопки «Выполнить резервное копирование»

| Появляется кнопка «Продолжить»                                                                                                    |
|----------------------------------------------------------------------------------------------------|
|                                                                                                    |
| / Инженерно-строительный институт / Магистратура / 1 курс / 08.04.01 Строительство / Ресурсосберегающие технологии жизненного цикла инж / ИЯ НПД І |
|                                                                                                    |
| Неудачных попыток авторизации после Вашего посл                                                                                                    |
| 1. Первоначальная настройка 🕨 2. Настройка схемы 🕨 3. Обзор и подтверждение 🕨 4. Резервное копирование 🕨 5. Завершение                             |
| іл резервной копии успешно создан.                                                                                                    |
| Продолжить                                                                                                    |
|                                                                                                    |

#### Нажимаем ее и видим файл для переноса на Лекториум семестр 2022/... / Инженерно-строительный институт / Магистратура / 1 курс / 08.04.01 Строительство / Ресурсосберегающие технологии жизненног

|                                    | טטאפניבאטרטיב אַ            | יט כ אועטאפראי אייטאא א איינע איי | Неудачных попыток а<br>г форме помеченог т. | авторизации после Ва | Олы<br>ашего последне |  |  |
|------------------------------------|-----------------------------|-----------------------------------|---------------------------------------------|----------------------|-----------------------|--|--|
| Область резервных копий курса ®    |                             |                                   |                                             |                      |                       |  |  |
| Имя файла                          | Время                       | Размер                            | Скачать                                     | Восстановит          | ъ                     |  |  |
| Управление файлами резервных копий |                             |                                   |                                             |                      |                       |  |  |
| Личная оолас                       | ть пользовате               | ля для резе                       | время                                       | Размер               | Скачать               |  |  |
| backup-moodle2-course-214          | 31-ия_нпд_рст-11-20230907-0 | 0841-nu.mbz                       | четверг, 7 сентября 2023, 08:41             | 4.4Мбайт             | Скачать               |  |  |
| backup-moodle2-course-238          | -гиоур-20230906-1240-nu.mb  | z                                 | среда, 6 сентября 2023, 12:41               | 3.3Мбайт             | Скачать               |  |  |

3. Заходим со своей учётной записью на портал Лекториум (lectorium.vogu35.ru) и выбираем категорию

(институт/направление/модуль), куда надо загрузить скопированный файл с Курсом. Нажимаем «Шестерёнку» и Восстановление курса

| Разное Категория, куда надо разместить ф                                                   | айл с курсом                                                               | Управление курсами                        |
|--------------------------------------------------------------------------------------------|----------------------------------------------------------------------------|-------------------------------------------|
| Категории курсов:                                                                          |                                                                            | <ul> <li>Управление категорией</li> </ul> |
| Разное                                                                                     |                                                                            | 🖋 Редактировать эту категорию             |
|                                                                                            |                                                                            | Добавить подкатегорию                     |
| Поиск курса Q                                                                              |                                                                            | 🛃 Назначить роли                          |
|                                                                                            |                                                                            | 🕑 Права                                   |
| • Ресурсосбережение в организационной деятельности                                         | 🔒 Проверить права                                                          |                                           |
|                                                                                            |                                                                            | 皆 Глобальные группы                       |
| • ТЕОИНФОРМАЦИОННОЕ ОБЕСПЕЧЕНИЕ УСТОИЧИВОГ                                                 | ОРАЗВИТИЯ                                                                  | <b>Т</b> Фильтры                          |
|                                                                                            | Курс "Геоинформационное обеспечение устойчивого развития" предназначен для | Восстановление курса                      |
| "Экология и природопользование"                                                            |                                                                            | 🗹 Шаблоны учебного плана                  |
|                                                                                            |                                                                            | Фреймворки компетенций                    |
| Областной конкурс профессионального мастерства сред<br>высших образовательных организациях | ци работников машиностроительных предприятий и                             | 🛍 Корзина                                 |

## Далее в папке «Загрузки», выбираем скачанный файл и загружаем в категорию расположения Курса.

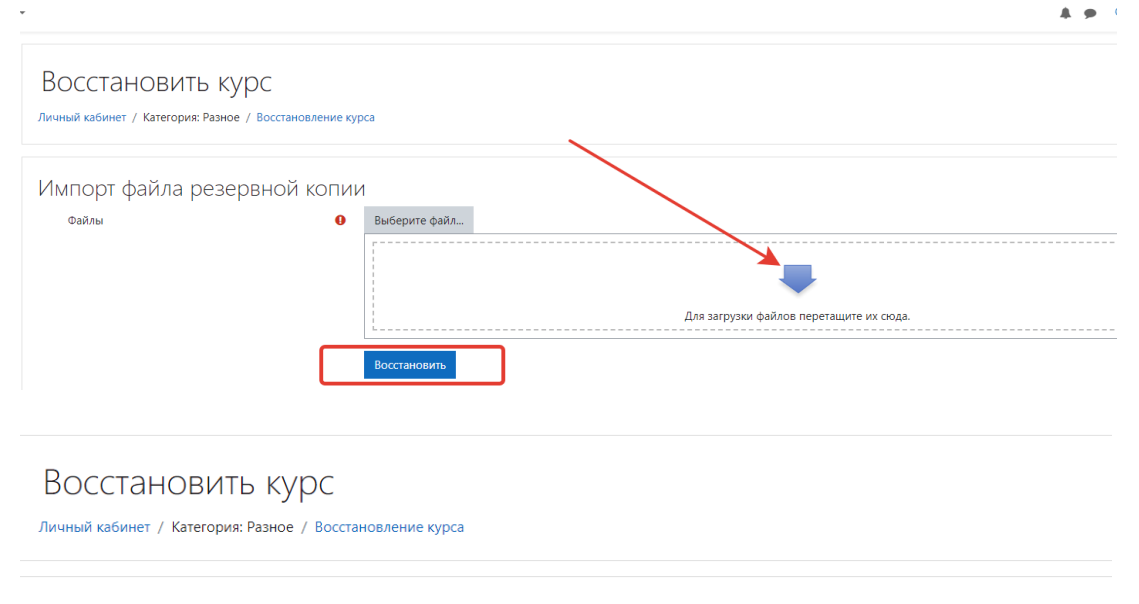

Импорт файла резервной копии

| Файлы | 0 | Выберите файл                                        |
|-------|---|------------------------------------------------------|
|       |   | backup-moodle2-course-238-гиоур-20230906-1240-nu.mbz |
|       |   |                                                      |
|       |   |                                                      |
|       |   |                                                      |
|       | C | Восстановить                                         |

### Нажимаем кнопку «Восстановить».

### Далее, проходим этапы восстановления Курса

| чный кабинет / Категория: Разное / Восстановление курса |                                                              |  |  |  |
|---------------------------------------------------------|--------------------------------------------------------------|--|--|--|
| <b>. Подтверждение №</b> 2. Назначение № 3. Н           | Іастройки ► 4. Схема ► 5. Обзор ► 6. Процесс ► 7. Завершение |  |  |  |
| Описание резервной                                      | КОПИИ                                                        |  |  |  |
| Тип                                                     | Курс                                                         |  |  |  |
| Формат                                                  | Moodle 2                                                     |  |  |  |
| Режим                                                   | Общий                                                        |  |  |  |
| Дата резервной копии                                    | Среда, 6 сентября 2023, 12:41                                |  |  |  |
| Версия Moodle                                           | 3.2.1+ (Build: 20170202)                                     |  |  |  |
| Версия резервной копии                                  | [2016120501.04]<br>3.2<br>[2016120500]                       |  |  |  |
| URL резервной копии                                     | https://do.vogu35.ru<br>[7df04d468065b8d1f4ee6a0cf02a12fe]   |  |  |  |
|                                                         |                                                              |  |  |  |

....

Сконвертировать в формат резервной копии IMS CC × 1.1 Включать зачисленных пользователей × Обезличить данные пользователей × Включать назначенные пользователям роли × Включать элементы и ресурсы ✓ Включать блоки ✓

Direisioner direiteni

| лекториуш туссан (та)             |                                                   |                                    |                                                                                                | 4 9                       |
|-----------------------------------|---------------------------------------------------|------------------------------------|------------------------------------------------------------------------------------------------|---------------------------|
| ицный кабинет                     |                                                   | 🜲 Задание                          | ПРАКТИЧЕСКОЕ ЗАНЯТИЕ 3-АА                                                                      | ×                         |
|                                   |                                                   | 📄 Папка                            | МАТЕРИАЛЫ ПО СРЕДЕ МОДЕЛИРОВАНИЯ GAFUN                                                         | ×                         |
| ои Актру вилео                    | Раздел: 4                                         | Включено в резе                    | овную копию (без пользовательской информации)                                                  |                           |
| лендарь                           | Элементы курса                                    | Модуль                             | Название                                                                                       | Информация о пользовате   |
| ичные файлы                       |                                                   | 븛 Задание                          | КУРСОВАЯ РАБОТА ПО КУРСУ ГИОУР                                                                 | ×                         |
| Энк контента                      | Раздел: 5                                         | Включено в резе                    | овную копию (без пользовательской информации)                                                  |                           |
| лминистрирование                  | Элементы курса                                    | Модуль                             | Название                                                                                       | Информация о пользователо |
|                                   |                                                   | 븛 Задание                          | ПРАКТИЧЕСКОЕ ЗАДАНИЕ №5                                                                        | ×                         |
|                                   |                                                   | 👃 Задание                          | ПРАКТИЧЕСКОЕ ЗАДАНИЕ №6                                                                        | ×                         |
|                                   | Раздел: 6                                         | Включено в резе                    | овную копию (без пользовательской информации)                                                  |                           |
|                                   | Элементы курса                                    | Модуль                             | Название                                                                                       | Информация о пользователе |
|                                   |                                                   | 🜲 Задание                          | ЭКЗАМЕН 2014                                                                                   | ×                         |
|                                   | Раздел: 7                                         | Включено в резе                    | овную копию (без пользовательской информации)                                                  |                           |
|                                   | Раздел: 8<br>Раздел: 9                            | Включено в резе<br>Включено в резе | звную копию (без пользовательской информации)<br>звную копию (без пользовательской информации) |                           |
|                                   | Раздел: 10                                        | Включено в резе                    | овную копию (без пользовательской информации)                                                  |                           |
| ичный кабинет<br>омашняя страница | Восстановить как новый курс<br>Выберите категорию |                                    | в                                                                                              |                           |
| омашняя страница                  | bucchine rate opino                               |                                    | Название                                                                                       |                           |
| элендарь                          | D.C.                                              |                                    | Разное                                                                                         |                           |
| ичные файлы                       | Выбираете к                                       | атегорию                           | О Высшее образование                                                                           |                           |
| энк контента                      | размещения                                        | , kypou                            | О Бакалавриат                                                                                  |                           |
| дминистрирование                  |                                                   |                                    | О Обязательный модуль                                                                          |                           |
|                                   |                                                   |                                    | О Универсальный модуль                                                                         |                           |
|                                   |                                                   |                                    | О Элективный модуль                                                                            |                           |
|                                   |                                                   |                                    | О Факультативный модуль                                                                        |                           |
|                                   |                                                   |                                    | О Институты                                                                                    |                           |
|                                   |                                                   |                                    | О Инженерно-строительный институт                                                              |                           |
|                                   |                                                   |                                    | О7.03.01 Архитектура                                                                           |                           |
|                                   |                                                   |                                    | Слишком много результатов, введите более четкие критер                                         | ии поиска.                |
|                                   |                                                   |                                    | Категории поиска Q                                                                             |                           |
|                                   |                                                   |                                    |                                                                                                |                           |

# При восстановлении есть возможность добавить, как новый, так и в

Существующий Восстановить в существующий курс дозанть в существующий курс Удалить содержимое существующего курса. а затем выберите курс

|                                                                  | Краткое название<br>курса | Полное название курса                                                                                                    |  |  |  |
|------------------------------------------------------------------|---------------------------|----------------------------------------------------------------------------------------------------|--|--|--|
|                                                                  | 2023 PCT-11               | Ресурсосбережение в организационной деятельности                                                                                      |  |  |  |
| 0                                                                | ГИОУР                     | ГЕОИНФОРМАЦИОННОЕ ОБЕСПЕЧЕНИЕ УСТОЙЧИВОГО РАЗВИТИЯ                                                                                    |  |  |  |
| 0                                                                | КПМ2023                   | Областной конкурс профессионального мастерства среди работников машиностроите,<br>и обучающихся в высших образовательных организациях |  |  |  |
| 0                                                                | Aero test                 | Aero test course                                                                                                    |  |  |  |
| 0                                                                | Тестовый Курс             | Тестовый Курс                                                                                                    |  |  |  |
| 0                                                                | ФК_и_С                    | Физическая культура и спорт                                                                                                    |  |  |  |
| 0                                                                | Б_Ж                       | Безопасность жизнедеятельности                                                                                                    |  |  |  |
| 0                                                                | и_я                       | Иностранный язык                                                                                                    |  |  |  |
| 0                                                                | Φ_                        | Философия                                                                                                    |  |  |  |
| 0                                                                | И_Р                       | История России                                                                                                    |  |  |  |
| Слишком много результатов, введите более четкие критерии поиска. |                           |                                                                                                    |  |  |  |
| Пок                                                              |                           | 0                                                                                                    |  |  |  |

| В Личный каблиет                                                                                                    |                                                                                                    |                                                                                                    |                                                                                                    |                                                                                                    |                                                                                                    |
|----------------------------------------------------------------------------------------------------|----------------------------------------------------------------------------------------------------|----------------------------------------------------------------------------------------------------|----------------------------------------------------------------------------------------------------|----------------------------------------------------------------------------------------------------|----------------------------------------------------------------------------------------------------|
| <ul> <li>Донашняя страница</li> <li>Моя Актру вилео</li> </ul>                                                                                                    | <ol> <li>Подтверждение = 2. Назначение = 3. Настройки = 4.</li> </ol>                                                                                                    | Скема • 5. Обзор • 6. Процесс • 7. Завершение                                                                                                    |                                                                                                    |                                                                                                    |                                                                                                    |
| Календарь                                                                                                    | Настроики восстановления<br>Включать зачисленных пользователей                                                                                                    | ×                                                                                                    |                                                                                                    |                                                                                                    |                                                                                                    |
| 🗅 Літиния файлы                                                                                                    | Включать способы зачисления на курс                                                                                                    | Her 0                                                                                                    |                                                                                                    |                                                                                                    |                                                                                                    |
| 🖌 Банк контента                                                                                                    | Включать назначенные пользователям роли                                                                                                    | ×                                                                                                    |                                                                                                    |                                                                                                    |                                                                                                    |
|                                                                                                    |                                                                                                    | Включить переопределения разрешений                                                                                                    |                                                                                                    |                                                                                                    |                                                                                                    |
|                                                                                                    |                                                                                                    | <ul> <li>Включать элементы и ресурсы</li> <li>Включать блана</li> </ul>                                                                                                    |                                                                                                    |                                                                                                    |                                                                                                    |
|                                                                                                    |                                                                                                    | <ul> <li>Включать фильтры</li> </ul>                                                                                                    |                                                                                                    |                                                                                                    |                                                                                                    |
|                                                                                                    | Включать коминтарии                                                                                                    | *                                                                                                    |                                                                                                    |                                                                                                    |                                                                                                    |
|                                                                                                    | Включать значен                                                                                                    | ×                                                                                                    |                                                                                                    |                                                                                                    |                                                                                                    |
|                                                                                                    |                                                                                                    | Включать события календаря                                                                                                    |                                                                                                    |                                                                                                    |                                                                                                    |
|                                                                                                    | Включать информацию о выполнении пользовальзем<br>элементов курса                                                                                                    |                                                                                                    |                                                                                                    |                                                                                                    |                                                                                                    |
|                                                                                                    | Включать журналы событий курса                                                                                                    | ×                                                                                                    |                                                                                                    |                                                                                                    |                                                                                                    |
|                                                                                                    | Включать историю оценок                                                                                                    | *                                                                                                    |                                                                                                    |                                                                                                    |                                                                                                    |
|                                                                                                    |                                                                                                    | <ul> <li>Включать компетенции</li> </ul>                                                                                                    |                                                                                                    |                                                                                                    |                                                                                                    |
|                                                                                                    |                                                                                                    | Включить пользовательские поля                                                                                                    |                                                                                                    |                                                                                                    |                                                                                                    |
|                                                                                                    | Включить содержимое банка контента                                                                                                    | *                                                                                                    |                                                                                                    |                                                                                                    |                                                                                                    |
|                                                                                                    |                                                                                                    |                                                                                                    |                                                                                                    |                                                                                                    |                                                                                                    |
|                                                                                                    |                                                                                                    | - Dono-mainepeory                                                                                                    | equination purposed into                                                                                                    |                                                                                                    |                                                                                                    |
|                                                                                                    |                                                                                                    | Включать элемент                                                                                                    | ы и ресурсы                                                                                                    |                                                                                                    |                                                                                                    |
|                                                                                                    |                                                                                                    | Включать блоки                                                                                                    |                                                                                                    |                                                                                                    |                                                                                                    |
|                                                                                                    |                                                                                                    | Renourse dues                                                                                                    |                                                                                                    |                                                                                                    |                                                                                                    |
|                                                                                                    |                                                                                                    | и включать фильтры                                                                                                    |                                                                                                    |                                                                                                    |                                                                                                    |
| Включать коммента                                                                                                    | рии                                                                                                    | ×                                                                                                    |                                                                                                    |                                                                                                    |                                                                                                    |
| Включать значки                                                                                                    |                                                                                                    | ×                                                                                                    |                                                                                                    |                                                                                                    |                                                                                                    |
|                                                                                                    |                                                                                                    | Включать события                                                                                                    | календаря                                                                                                    |                                                                                                    |                                                                                                    |
| Вкаюцать информа                                                                                                    |                                                                                                    | ×                                                                                                    |                                                                                                    |                                                                                                    |                                                                                                    |
| элементов курса                                                                                                    |                                                                                                    |                                                                                                    |                                                                                                    |                                                                                                    |                                                                                                    |
| Включать журналы                                                                                                    | событий курса                                                                                                    | ×                                                                                                    |                                                                                                    |                                                                                                    |                                                                                                    |
| Включать историю                                                                                                    | оценок                                                                                                    | ×                                                                                                    |                                                                                                    |                                                                                                    |                                                                                                    |
| P                                                                                                    |                                                                                                    | ×                                                                                                    |                                                                                                    |                                                                                                    |                                                                                                    |
| сключать группы и                                                                                                    | HUNDRIN                                                                                                    | Remourse                                                                                                    | MININ                                                                                                    |                                                                                                    |                                                                                                    |
|                                                                                                    |                                                                                                    |                                                                                                    | - mage 191                                                                                                    |                                                                                                    |                                                                                                    |
|                                                                                                    |                                                                                                    | Включить пользов                                                                                                    | ательские поля                                                                                                    |                                                                                                    |                                                                                                    |
| Включить содержим                                                                                                    | мое банка контента                                                                                                    | ×                                                                                                    |                                                                                                    |                                                                                                    |                                                                                                    |
|                                                                                                    |                                                                                                    | Включить устарев                                                                                                    | шие файлы курса                                                                                                    |                                                                                                    |                                                                                                    |
|                                                                                                    |                                                                                                    |                                                                                                    | -                                                                                                    |                                                                                                    |                                                                                                    |
| Лекториум В<br>Личний кабинет / Категори<br>1. Подтверждение – 2. Назна                                                                                                    | ВОГУ<br>к Раное / Воссановление курса<br>ичение – 3. Настоойки <b>– 4. Скелля</b> – 5. Облор                                                                                                    | Отмена Далее<br>• 6. Процесс • 7. Завершение                                                                                                    |                                                                                                    |                                                                                                    |                                                                                                    |
| Лекториум В<br>Линный кабинет / Категори<br>1. Подтверждение – 2. Назна<br>Настройки курс                                                                                                    | BoFV<br>и Раное / Воссановление курса<br>анение = 3. Настройот = 4. Слема = 5. Облор -<br>а                                                                                                    | Отмена Далсе<br>• 6. Процес: • 7. Завершение                                                                                                    |                                                                                                    | Datases                                                                                                    |                                                                                                    |
| Лекториум В<br>Личный кабинет / Категори<br>1. Подтверждение – 2. Назни<br>Настройки курс<br>Заменить настройки курс                                                                                                    | ВоГУ<br>к Раное / Воссановление курса<br>анение = 3. Настройки = <b>4. Сказа =</b> 5. Обар и<br>а<br>са Нест #                                                                                                    | Отмена Далсе                                                                                                    | Назаное курса                                                                                                    | Sauseons<br>TCOMPOPMALI/OHHO                                                                                                    |                                                                                                    |
| Лекториум В<br>Линный кабинет / Категори<br>1. Подтверждение – 2. Назни<br>Настройки курс<br>Заиннить настройки курс<br>Краткое название курса                                                                                                    | BOCY<br>R Panee / Boccanosanese sysca<br>aneses = 3. Hactpolior = 4. Cessa = 5. Odapri<br>a<br>G Her =<br>3 assessme                                                                                                    | Отмена Далсе                                                                                                    | Надание курса<br>Дата начала курса                                                                                                    | Saueons<br>TECHHOOMALUOHHO<br>Saueons                                                                                                    |                                                                                                    |
| Лекториум В<br>Линий солит / Категри<br>1. Подпержание – 2. Нани<br>Настройки курс<br>Заменить настройки курс<br>Краткое название курса                                                                                                    | BODY<br>R Parroe / Boccarosarese sysca<br>a<br>a<br>Her +<br>3aresens<br>THCOP                                                                                                    | Отмена Далсе<br>- 6. Процес – 7. Завершение                                                                                                    | Надваное курса<br>Дата начала курса                                                                                                    | 3aueurs           FE0HH00PMALBOHH0           3aueurs           25 #           centidps #           2012 #                                                                                                    | 00 \$                                                                                                    |
| Лекториум В<br>Личний сабинт / Категрал<br>1. Подтеридание + 2. Назни<br>Настройки курс.<br>Заменить настройки курс.<br>Заменить настройки курса<br>Краткое название курса                                                                                                    | BOFV<br>x Paroe / Boccarosamore xypca<br>nessee + 3. Hacpohor + 4. Cessa + 5. Ottop<br>a<br>a<br>iiiiiiiiiiiiiiiiiiiiiiiiiiiiiii                                                                                                    | Отмена Далес<br>• 6. Процес: • 7. Завершение                                                                                                    | Навание курса<br>Дата начала курса                                                                                                    | Заменть           ЕСОННООТМАЦИОННО           Заменть           25 # Сентября # 2012 #                                                                                                    | 00.0                                                                                                    |
| Лекториум В<br>Личной холинт / Категран<br>1. Подтверждение + 2. Назна<br>Настройки курс.<br>Заменть настройки курс.<br>Заменть настройки курс.<br>Заменть настройки курс.<br>Выбрат.<br>Выбрат.                                                                                                    | BOFV<br>ж Раное / Воссанование курса<br>а<br>са него + 3. Настройон + 4. Севака + 5. Оберон<br>а<br>са него<br>заменить<br>сасоур<br>такора                                                                                                    | Отмена Далес                                                                                                    | Навание курса<br>Дата начала курса                                                                                                    | Saveens.       TECHHOPMALBOHO       Saveens.       25.9       cemdps.4       2012.4                                                                                                    | 00.0                                                                                                    |
| Лекториум В<br>Личной холонт / Категран<br>1. Подтверждение - 2. Назні<br>Настройки курсі<br>Заменть настройки курсі<br>Заменть настройки курсі<br>Заменть настройки курсі<br>Выбрать<br>Вобрать                                                                                                    | BOCV<br># Faseo / Boccasosaeve eypca<br>a<br>a<br>a<br>a<br>i Herr 0<br>i 3aveors<br>tronsi rapaverpon)<br>* Paseo 0                                                                                                    | Отмена Далее                                                                                                    | Назание курса<br>Дята начала курса<br>Дитине пользоватией                                                                                                    | Sauseurs<br>■COUPEORIALIJOHIO<br>Sauseurs<br>≥ 0 ceendigs 0 2012 0<br>Her                                                                                                    | 00 8                                                                                                    |
| Лекториум В<br>Личный кабинет / Категори<br>1. Подтверждение – 2. Назні<br>Настройки курсі.<br>Заменить настройки курс<br>Краткое название курса<br>Выбрать.<br>Все / Пусто (Показат                                                                                                    | BOCV<br>x Faxor / Boccaroatere eypca<br>areave + 3. Hacropolice + 4. Cease + 5. Offsop<br>a<br>ca Het =<br>3.3aveouts<br>(3.0009<br>t. total negoserpoo)<br>C Pasagen 0<br>C Pasagen 0                                                                                                    | Отмена Далес                                                                                                    | Навание крса<br>Для начала крса<br>Дляние пользователей                                                                                                    | Saucerns<br>FECOHEORMALIJOHHO<br>Saucerns<br>Sait € Geensóps € 2012 €<br>Mer<br>Her                                                                                                    | 00 0                                                                                                    |
| Лекториум В<br>Личный кабинет / Категори<br>1. Подтверждение – 2. Назні<br>Настройки курсі.<br>Заменить настройки курс<br>Краткое название курса<br>Выбрать.<br>Все / Пусто (Показат                                                                                                    | BOLY<br>x Pareor / Boccaroateree eypca<br>a<br>a<br>a<br>Het 0<br>3aveevris<br>(XCO/P<br>to tonch apported<br>Paragen 0<br>Paragen 0                                                                                                    | Отмена Далес                                                                                                    | Навание кррса<br>Для начала кррса<br>Деление пользователей<br>-                                                                                                    | Saucerns<br>TECOHEORIALIAOHHO<br>Saucerns<br>Sai € Ceensóps € 2012 €<br>Mer<br>Her                                                                                                    | 00 0                                                                                                    |
| Лекториум В<br>Личный кабинет / Категори<br>1. Подтверждение – 2. Назні<br>Настройки курсі.<br>Заменить настройки курс<br>Краткое название курса<br>Выбрать.<br>Все / Пусто (Показат                                                                                                    | BOCV<br>x Pareor / Boccaroatere eypca<br>a<br>a<br>a<br>. Her 0<br>. 3aveours<br>. 1000/P<br>. 1000/P<br>. 1000/P<br>. 1000/P<br>. 1000/P<br>. 1000/P<br>. 1000/P<br>. 2000/P<br>. 2000/P<br>. 2000/P                                                                                                    | Отмена Далес                                                                                                    | Назание кррса<br>Для начала кррса<br>Дляничка порса                                                                                                    | Saucerns<br>FECOHEOMALIBOHHO<br>Saucerns<br>Sait € Coemologii € 2012 €<br>Mer<br>Her                                                                                                    | 00 •                                                                                                    |
| Лекториум В<br>Личний кабинат / Категори<br>1. Подтвержднике – 2. Назни<br>Настройки курсс<br>Заменить настройки курса<br>Заменить настройки курса<br>Выбрать<br>Всё / Пусто (Показат                                                                                                    | BOLY<br>* Paevo / Boccaroateree eypca<br>a<br>a<br>a<br>i Her 0<br>3 aveeurs<br>r 1000P<br>* Insocritoil dopys (a)<br>* Insocritoil dopys (a)<br>* Insocritoil dopys (a)<br>* Paagen 1                                                                                                    | Отмена Далес                                                                                                    | назыне кррса<br>Для начала сррса<br>Для начала сррса<br>                                                                                                    | Saucours<br>TCOHHOOMALLBOHHO<br>Saucours<br>Saucours                                               | 00 \$                                                                                                    |
| Лекториум В<br>Личний кабинат / Категори<br>1. Подтверждения – 2. Нанн<br>Настройки курсе<br>Заменить настройки курс<br>Ваменить настройки курс<br>Выбрать<br>Все / Пусто (Показат                                                                                                    | BODY<br>IN Parence / Boccareosanewe eypca<br>a<br>a<br>Her 0<br>3 Jacepolicy + 4. Casas - 5. Odopo<br>a<br>a<br>Her 0<br>3 Jacepolicy + 4. Casas - 5. Odopo<br>a<br>a<br>Her 0<br>3 Jacepolicy + 4. Casas - 5. Odopo<br>a<br>a<br>Her 0<br>3 Jacepolicy + 4. Casas - 5. Odopo<br>a<br>a<br>Her 0<br>3 Jacepolicy + 4. Casas - 5. Odopo<br>a<br>a<br>Her 0<br>3 Jacepolicy + 4. Casas - 5. Odopo<br>a<br>a<br>Her 0<br>3 Jacepolicy + 4. Casas - 5. Odopo<br>a<br>a<br>b Her 0<br>3 Jacepolicy + 4. Casas - 5. Odopo<br>a<br>b Her 0<br>3 Jacepolicy + 4. Casas - 5. Odopo<br>a<br>b Her 0<br>3 Jacepolicy + 4. Casas - 5. Odopo<br>a<br>b Her 0<br>- 1. Casas - 5. Odopo<br>- 1. Casas - 5. Odopo<br>- 1. Casas - 5. Casas - 5. Odopo<br>- 1. Casas - 5. Casas - 5. C                                                                                                    | Отмена Далес<br>+ 6. Процес: + 7. Завершение                                                                                                    | назание корса<br>Дита начала проз<br>Аниние пользоватией                                                                                                    | Saucons<br>EXXHADOMALINOHHO<br>Saucons<br>Saucons<br>Sau | 00 •                                                                                                    |
| Лекториум В<br>Личний кабинат / Категори<br>1. Подтверждение – 2. Назна<br>Настройки курс:<br>Заменить настройки курс<br>Краткое название курса<br>Выбрать<br>Все / Пусто (Показат                                                                                                    | BOCV<br>R Parce / Boccasoaner systa<br>a<br>a<br>betwee - 3. Hactpolor - 4. Crease - 5. Odiop -<br>a<br>a<br>betwee - 3. Hactpolor - 4. Crease - 5. Odiop -<br>a<br>betwee - 3. Hactpolor - 4. Crease - 5. Odiop -<br>a<br>betwee - 3. Hactpolor - 4. Crease - 5. Odiop -<br>a<br>betwee - 3. Hactpolor - 4. Crease - 5. Odiop -<br>a<br>betwee - 3. Hactpolor - 4. Crease - 5. Odiop -<br>a<br>betwee - 3. Hactpolor - 4. Crease - 5. Odiop -<br>a<br>betwee - 3. Hactpolor - 4. Crease - 5. Odiop -<br>a<br>betwee - 3. Hactpolor - 4. Crease - 5. Odiop -<br>a<br>betwee - 3. Hactpolor - 4. Crease - 5. Odiop -<br>a<br>betwee - 3. Hactpolor - 4. Crease - 5. Odiop -<br>a<br>betwee - 3. Hactpolor - 4. Crease - 5. Odiop -<br>betwee - 3. Hactpolor - 4. Crease - 5. Odiop -<br>betwee - 3. Hactpolor - 4. Crease - 5. Odiop -<br>betwee - 3. Hactpolor - 4. Crease - 5. Odiop -<br>betwee - 3. Hactpolor - 4. Crease - 5. Odiop -<br>betwee - 5. Hactpolor - 4. Crease - 5. Odiop -<br>betwee - 5. Hactpolor - 4. Crease - 5. Odiop -<br>betwee - 5. Hactpolor - 4. Crease - 5. Odiop -<br>betwee - 5. Hactpolor - 4. Crease - 5. Odiop -<br>betwee - 5. Hactpolor - 5. Hactpolor - 5. Hactpol                                                                                                    | Отмена Дзялее ← 6. Процесс ► 7. Закершение                                                                                                    | назание круса<br>Дита начала круса<br>Дита начала круса<br>Дита начала круса<br>Дитине пользователей                                                                                                    | Sauceurus<br>TCOHHOOTMALIJAOHHOO<br>Sauceurus<br>25 B remetigan B 2012 B<br>Her<br>Her<br>Her<br>Her                                                                                                    | 00 0                                                                                                    |
| Лекториум В<br>Личний кабинат / Категори<br>1. Подтверждение – 2. Назна<br>Настройки курсс<br>Заменить настройки курс<br>Краткое название курса<br>Выбрать<br>Все / Пусто (Показат                                                                                                    | BOCV<br>R Parce / Boccascossever sypca<br>a<br>a<br>beside + 3. Hactpoher = 4. Cessa = 5. Odiop-<br>a<br>a<br>beside + 3.<br>Herr #<br>Baseems<br>Excore<br>baseems<br>Excore<br>Caracteristic<br>Paragen 0<br>Caracteristic<br>Paragen 1<br>Caracteristic<br>Paragen 1<br>Caracteristic<br>Caracteristic<br>Caracteri                                                                                                    | Стмена<br>Далее<br>- 6. Процес: - 7. Закершение<br>ия вологодской селасти                                                                                                    | назание курса     лизание курса     лизани | Sauceurus<br>TEOHHOOTMALUPOHHO<br>3auceurus<br>23 # comentigas # 2012 #<br>Her<br>Her<br>Her<br>Her                                                                                                    | 00.0                                                                                                    |
| Лекториум В<br>Личний кабинат / Категори<br>1. Подтверждение – 2. Назна<br>Настройки курсс<br>Заменить настройки курс<br>Краткое название курса<br>Вобрать<br>Все / Пусто (Показат                                                                                                    | BOCV<br>R Parce / Boccascomere systa<br>a<br>a<br>betwee + 3. Hactpoher = 4. Cessa = 5. Odiop-<br>a<br>a<br>betwee + 3. Hactpoher = 4. Cessa = 5. Odiop-<br>a<br>a<br>betwee + 3. Hactpoher = 4. Cessa = 5. Odiop-<br>a<br>betwee + 3. Hactpoher = 4. Cessa = 5. Odiop-<br>betwee + 3. Hactpoher = 4. Cessa = 5. Odiop-<br>betwee + 3. Hactpoher = 4. Cessa = 5. Cessa = 5. Cessa                                                                                                    | Отмена Далее                                                                                                    | Половиние пользователей         -           Половиние пользователей         -           Пользователей         -           Пользователей         -           Пользователей         -                                                                                                    | Sauceurus<br>TCOHHOO'MALUDOHHOO<br>3auceurus<br>23 B cenendiga B 2012 B<br>Her<br>Her<br>Her<br>Her                                                                                                    | 00.0                                                                                                    |
| Лекториум В<br>Линний кайнит / Категори<br>1. Подтверждение = 2. Нанн<br>Настройки крусс<br>Заненить настройки крус<br>Краткое название круса<br>Кобрать<br>Все / Пусто (Показат                                                                                                    | BOCV<br>R Parce / Boccasoane sppca<br>a<br>a<br>beside = 1. Hactpolog = 4. Cessa = 5. Odiop<br>a<br>a<br>beside = 1.<br>beside = 1.<br>a<br>beside = 1.<br>beside = 1.<br>beside = 1.<br>cessa = 1.<br>cessa = 1.<br>ces                                                                                                    | Отмена Далее                                                                                                    | <ul> <li>Наявание курса</li> <li>Для начала курса</li> <li>Для начала курса</li></ul>                                                                                                    | Satewars<br>TEOHHOO MALUPOHHO<br>Satewars<br>25 # ceensign # 2012 #<br>Her<br>Her<br>Her<br>Her<br>Her<br>Her                                                                                                    | 00 8                                                                                                    |
| Лекториум В<br>Линний кабинет / Категори<br>1. Подтверждение — 2. Нани<br>Настройки крусс<br>Заивнить настройки крус<br>Краткое название круса<br>Все / Пуето (Показат                                                                                                    | BOCV<br>R Pauce / Boccasoanee systa<br>Pressee + 3. Hacropolos - 4. Cessa - 5. Odoson<br>a<br>a<br>Her *<br>Baseems<br>Tricop<br>Pagen 0<br>Pagen 0<br>Pagen 1<br>Pagen 1<br>Pagen                                                                                                    | Стиена Далес<br>• 6. Процес: • 7. Завершение<br>ия вологодской области                                                                                                    | Назание курса<br>Алга начала курса<br>Алга начала курса<br>Алга начала курса<br>Алганачала курса<br>Алганачала курса<br>Алганачала курса<br>Алганачала курса<br>Алганачала курса<br>Алганачала курса<br>Алганачала курса<br>Алганачала курса<br>Алганачала курса                                                                                                    | Sateors<br>COMPORTINGUIDORING<br>Sateors<br>Sateors<br>S |                                                                                                    |
| Лекториум В<br>Линнай кабинет / Категори<br>1. Подтвержднике — 2. Нани<br>Настройки курсе<br>Заменить настройки курс<br>Краткое название курса<br>Все / Пусто (Показат<br>Собрать<br>Все / Пусто (Показат<br>Собрать<br>Все / Пусто (Показат                                                                                                    | BODY                                                                                                    | Отлена Далес<br>• 6: Процес: • 7: Завершение<br>ия вологодской овласти                                                                                                    | Назание кусса<br>Для начала курса<br>Для начала курса<br>Дляние пользователей                                                                                                    | Sateors<br>TCOHEODRALIGOHAL<br>3 Sateors<br>2 1 Centrops 2 212 1<br>Her<br>Her<br>Her<br>Her<br>Her<br>Her<br>Her<br>Her                                                                                                    | 000 0 ()<br>000 0 ()<br>00000 0 ()<br>000 0 ()<br>0000 0 ()<br>0000 0 ()<br>0000 0 ()<br>0000 0 ()<br>0000 0 ()<br>0000 0 ()<br>0000 0 ()<br>0000 0 ()<br>0000000 0 ( |
| Лекториум В<br>Линной кобинет / Категори<br>1. Подтверждение – 2. Нажи<br>Настройки курси<br>Заменить настройки курс<br>Кратков название курса<br>Вобрать<br>Воб Луско (Поназат<br>Собрать<br>Вобрать<br>Вобрато<br>Вобра<br>Вобра | BODY                                                                                                    | Отлена         Далес           • 6. Процес • 7. Завершение                                                                                                    | Назаное кусса<br>Дита начала курса<br>Дита начала курса<br>Дита начала курса<br>И<br>И<br>И<br>И<br>И<br>И<br>И<br>И<br>И<br>И<br>И<br>И<br>И                                                                                                    | Saueers<br>ECOMPONALINOHAL<br>Saueers<br>Saueers<br>Sau  | 00 t ()<br>00 t ()<br>00                                                                                                    |
| Лекториум В<br>Линний кабинет / Категори<br>1. Подтверждение – 2. Нажи<br>Настройки курси<br>Заменить настройки курси<br>Краткое название курса<br>Краткое название курса<br>Выбрать<br>Вс / Луско (Показат<br>Саманить настройки курса<br>Выбрать<br>Вс / Луско (Показат<br>Саманить настройки курса<br>Саманить настройки курса<br>Саманить настройки курса<br>Саманить настройки курса                                                                                                    | BOTU<br>R Fasce / Boccasosaure eypca<br>Areauer - 3. Hactpohor - 4. Cessa - 5. Odiopo<br>a<br>a<br>I Her 0<br>3 Janeents<br>(10079)<br>- 1000<br>- 1000      | Отмена Далес<br>• 6: Процес = 7. Завершение<br>• 8: ВОЛОГОДОХОЙ ОБЛАСТИ —<br>ИВ ВОЛОГОДОХОЙ ОБЛАСТИ —<br>ПРАСТИЧЕСКОЕ ЗАДАНИЕ МЯ —<br>ПРАСТИЧЕСКОЕ ЗАДАНИЕ МЯ —<br>ПРАСТИЧЕСКОЕ ЗАДАНИЕ МЯ —                                                                                                    | Назаное курса<br>Али на чаза курса<br>Али на чаза курса                                                                                                    | Замения:           ТООННООНИАЦИОННО           Замения:         2012 #           Замения:         2012 #           Замения:         2012 #           Нег         2012 #           Нег         2014 #                                                                                                    | 00 8 ()<br>00 8 ()<br>9 9 9 9 9 9 9 9 9 9 9 9 9 9 9 9 9 9 9                                                                                                     |
| Лекториум В<br>Личний каблент / Категори<br>1. Подтвержднике = 2. Накин<br>Настройки курса<br>Заменить настройки курса<br>Краткое наявание курса<br>Все / Пусто (Показат<br>Все / Пусто (Показат<br>Все / Пусто (Показат<br>Все / Пусто (Показат<br>Все / Пусто (Показат<br>Все / Пусто (Показат<br>Все / Пусто (Показат<br>Все / Пусто (Показат<br>Все / Пусто (Показат                                                                                                    | BOTY x Faxor / Boccarosanous eypca                                                                                                    | Отмена         Далес           • 6. Процес = 7. Завершение                                                                                                    | Политиче пользоватилией           -           -           -           -           -           -           -           -           -           -           -           -           -           -           -           -           -           -           -           -           -           -           -           -           -           -           -           -           -           -           -           -           -           -           -           -           -           -           -            -           -           -           -           -           -           -           -           -           -           -           -           - <td>Saseeurs           COUHAOMALIJOOHO           Saseeurs           Saseeurs           Saseeurs           Saseeurs           Saseeurs           Saseeurs           Saseeurs           Saseeurs           Saseeurs           Saseeurs           Saseeurs           Her           Her           Her           Her           Her           Her           Her           Her           Her           Her</td> <td>00 0 0 0 0 0 0 0 0 0 0 0 0 0 0 0 0 0 0</td>                                                                                                    | Saseeurs           COUHAOMALIJOOHO           Saseeurs           Saseeurs           Saseeurs           Saseeurs           Saseeurs           Saseeurs           Saseeurs           Saseeurs           Saseeurs           Saseeurs           Saseeurs           Her           Her           Her           Her           Her           Her           Her           Her           Her           Her                                                                                                    | 00 0 0 0 0 0 0 0 0 0 0 0 0 0 0 0 0 0 0                                                                                                     |
| Лекториум В<br>Личний каблент / Категори<br>1. Подтверждение – 2. Нани<br>Настройки курсе<br>Заменить настройки курсе<br>Краткое название курса<br>Выбрать<br>Все / Пусто (Показат<br>Все / Пусто (Показат                                                                                                    | BOTV R Fasce / Boccasoanee systa  a a a i Harr 0                                                                                                    | Отмена         Даллес           - 6. Процесс - 7. Завершение         -           - 8. Процесс - 7. Завершение         -           иня вологодской области         -           - практическое задание №5         -           - практическое задание №5         -           - практическое задание №5         -           - раздел 6         -                                                                                                    | Диниция пользоватичей           .           .           .           .           .           .           .           .           .           .           .           .           .           .           .           .           .           .           .           .           .           .           .           .           .           .           .           .           .           .           .           .           .           .           .           .           .           .           .           .           .           .           .           .           .           .           .           .           .           .           .           .      .                                                                                                    |                                                                                                    | 00 0 0 0 0 0 0 0 0 0 0 0 0 0 0 0 0 0 0                                                                                                     |
| Лекториум В<br>Личний кабинет / Категори<br>1. Подтверждение – 2. Нани<br>Настройки курсе<br>Заменить настройки курсе<br>Краткое название курса<br>Бобрать<br>Все / Пусто (Показат<br>Все / Пусто (Показат)<br>Все / Пусто (Показат)                                                                                                    | BOTY R Fasce / Boccascases systa  a a betwee - 3. Hactpolor - 4. Cessa - 5. Odiop  a a betwee - 3. Hactpolor - 4. Cessa - 5. Odiop  a a betwee - 3. Hactpolor - 4. Cessa - 5. Odiop  betwee - 3. Hactpolor - 4. Cessa - 5. Odiop  betwee - 5. Hactpolor - 5. Hactpolor - 5. Hactpolo                                                                                                    | Стмена Длялес<br>                                                                                                    | Половини         Наказники курса           Дата начала курса         Дата начала курса           Дата начала курса         Дата начала курса <tr< td=""><td>Saucors<br/>TCOHRODRALIDOHRO<br/>Saucors<br/>23 8 centops 2 202 8<br/>Arr<br/>Arr<br/>Arr<br/>Arr<br/>Arr<br/>Arr<br/>Arr<br/>Ar</td><td>00 0 1 1 1 1 1 1 1 1 1 1 1 1 1 1 1 1 1</td></tr<>                                                                                                    | Saucors<br>TCOHRODRALIDOHRO<br>Saucors<br>23 8 centops 2 202 8<br>Arr<br>Arr<br>Arr<br>Arr<br>Arr<br>Arr<br>Arr<br>Ar                                                                                                    | 00 0 1 1 1 1 1 1 1 1 1 1 1 1 1 1 1 1 1                                                                                                    |
| Лекториум В<br>Личний кабинат / Категори<br>1. Подтверждение – 2. Нани<br>Настройки курсе<br>Заменить настройки курс<br>Краткое название курса<br>Вбо / Пусто (Показат<br>Вбо / Пусто (Показат)<br>Вбо / Пусто (Показат)                                                                                                    | BOTV<br>R Fasce / Boccascaneure systa<br>a<br>a<br>Her #<br>Baseers<br>EXCOP<br>T<br>Pagen 0<br>Pagen 1<br>Pagen 1                                                                                                    | Отлена         Далес           - 6. Процесс - 7. Завершение         -           - 6. Процесс - 7. Завершение         -           - 8. Процесс - 7. Завершение         -           - 9. Процесс - 7. Завершение         -           - 10. Процесс - 7. Завершение         -           - 10.                                                                                                    | Поливники пользоватилий           Алта начала проса           Дата начала проса           Алта начала проса           Дата начала проса           Дата начала проса<                                                                                                    | Sauceurs<br>TCOHHOOPMALINOHHO<br>Sauceurs<br>Sauceurs<br>Sauceurs<br>23 8 centropie 2012 8<br>Aer<br>Her<br>Her<br>Her<br>Her<br>Aer<br>Aarna consolatatione<br>Aarna consolatatione                                                                                                    | 00 0 ()<br>00 0 ()<br>00                                                                                                    |
| Лекториум В<br>Личний кабинат / Категори<br>1. Подтверждение – 2. Нани<br>Настройки курсс<br>Заненить настройки курс<br>Кратксе название курса<br>Бобрат.<br>Все / Пусто (Показат<br>на и протория)<br>Все / Пусто (Показат<br>на и протория)<br>Все / Пусто (Показат<br>на и протория)<br>Все / Пусто (Показат<br>на и протория)<br>Все / Пусто (Показат<br>на и протория)<br>Все / Пусто (Показат<br>на и протория)<br>Все / Пусто (Показат<br>на и протория)<br>Все / Пусто (Показат<br>на и протория)<br>Все / Пусто (Показат<br>на и протория)<br>Все / Пусто (Показат<br>на и протория)                                                                                                    | BOTV R Parce / Boccascaneur sypca  a a beside = 1. Hactpolog = 4. Casas = 5. Obiop- a a a beside = 1. Hactpolog = 4. Casas = 5. Obiop- a a beside = 1. Hactpolog = 4. Casas = 5. Obiop- beside = 1. Hactpolog = 1. Casas = 5. Obiop- beside = 1. Casas = 5. Obiop- beside = 1. Casas = 1. Casas = 5. Obiop- beside = 1. Casas = 5. Obiop- beside = 1. Casas = 5. Obiop- beside = 1. Casas = 1. Casas = 5. Obiop- beside = 1. Casas = 5. Obiop- beside = 1. Casas = 1. Casas = 5. Obiop- beside = 1. Casas = 1. Casas = 5. Obiop- beside = 1. Casas = 1. Casas = 1.                                                                                                    | Отлена         Далес           - 6. Процесс - 7. Завершение         -           - 6. Процесс - 7. Завершение         -           - 8. Процесс - 7. Завершение         -           - 9. Процесс - 7. Завершение         -           - 10. Процесс - 7. Завершение         -           - 10.                                                                                                    | Поливники пользоватилий           Алта начала пурса           Для начала пурса           Алта начала пурса           Алта начала пурса           -           -           -           -           -           -           -           -           -           -           -           -           -           -           -           -           -           -           -           -           -           -                                                                                                    | Sauceurus<br>TOMHEOTMALIJIOHEO<br>Sauceurus<br>Sauceurus<br>Sauceurus<br>Sauceurus<br>Sauceurus<br>Aer<br>Her<br>Her<br>Her<br>Aarmise nonisoisattunee<br>Aarmise nonisoisattunee<br>Aarmise nonisoisattunee<br>Aarmise nonisoisattunee<br>Aarmise nonisoisattunee                                                                                                    | 00 0         0           00 0         0           100 0         0           100 0         0           100 0         0           100 0         0           100 0         0           100 0         0           100 0         0           100 0         0           100 0         0           100 0         0           100 0         0           100 0         0           100 0         0           100 0         0           100 0         0           100 0         0           100 0         0           100 0         0           100 0         0           100 0         0           100 0         0           100 0         0           100 0         0           100 0         0           100 0         0           100 0         0           100 0         0           100 0         0           100 0         0           100 0         0           100 0         0           100 0                                                                                                    |
| Лекториум В<br>Лизний каблинт / Категори<br>1. Подтверждение – 2. Нани<br>Настройки крусс<br>Заненить настройки крусс<br>Кратксе название крусс<br>Бася / Пусто (Показат<br>Салария<br>Все / Пусто (Показат<br>Салария<br>Все / Пусто (Показат<br>Салария<br>Все / Пусто (Показат<br>Салария<br>Все / Пусто (Показат<br>Салария<br>Все / Пусто (Показат<br>Салария<br>Салария<br>Салар                                                                                                    | BOTV<br>R Pauce / Boccascases spica<br>a<br>a<br>Her #<br>Basears<br>Pauce / Boccascases spica<br>a<br>Her #<br>Basears<br>Pauce / Boccascases spica<br>Basears<br>Pauce / Boccascases spica<br>Pauce / Basears<br>Pauce / Basears<br>Pauce / Basea                                                                                                    | Стткена Длялес<br>4. 6. Процесс = 7. Завершение<br>на вологодской селисти<br>ин вологодской селисти<br>приктическое зидиние ме<br>Раздел 6<br>ЗКЗАМЕН 2014<br>Раздел 7                                                                                                    | Политичения         Алитичения         Алити                                                                                                    | Samears<br>Samears<br>Samears<br>Samears<br>Samears<br>Samears<br>Samears<br>Samears<br>American<br>American<br>Amer                                           | 00 0 1                                                                                                    |
| Лекториум В<br>Лизнай кабинт / Категори<br>1. Подтверждение – 2. Нани<br>Настройки курсс<br>Заненить настройки курс<br>Краткое название курса<br>Собрать<br>Все / Пусто (Показат<br>Собрать<br>Все / Пусто (Показат<br>Собрать<br>Все / Пусто (Показат<br>Собрать<br>Все / Пусто (Показат<br>Собрать<br>Все / Пусто (Показат<br>Собрать<br>Все / Пусто (Показат<br>Собрать<br>Все / Пусто (Показат<br>Собрать<br>Все / Пусто (Показат<br>Собрать<br>Собрать<br>Собра<br>Собрать<br>Собра<br>Собрать<br>Собра<br>Собра<br>Собра                                                                                                    | BOTV<br>R Pauce / Boccascases spica<br>a<br>a<br>Her +<br>Basears<br>THOOP<br>C Pauge 0<br>C Pauge 0<br>C Pauge 0<br>C Pauge 0<br>C Pauge 1<br>C Pauge 1<br>C Pauge                                                                                                    | Стткена Длялес<br>- 6. Процесс = 7. Завершение<br>- 6. Процесс = 7. Завершение<br>из вологодской селисти<br>                                                                                                    | Политичения         Наказание крусса           Для начнала крусса         Для начнала крусса           Для начнала крусса         Для начнала крусса           Для начнала крусса         Цля начнала крусса           Для начнала крусса         Цля начнала крусса           Для начна крусса                                                                                                    | Same on Same on Sa<br>Same on Same on Same on Same on Same on Same on Same on Same on Same on Same on Same on Same on Same on Same on Same on Same on Same on Same on Same on Same on Same on Same on Same on Same on Same on Same on Same on Same on Same on Sam                                                                                                    | 0000 0000                                                                                                    |
| Лекториум В<br>Лизнай кабинт / Категори<br>1. Подтверждение – 2. Нани<br>Настройки курсс<br>Заненить настройки курс<br>Кратксе название курса<br>Бася / Пусто (Показат<br>Сабрать<br>Все / Пусто (Показат<br>Сабрать<br>Все / Пусто (Показат<br>Сабрать<br>Все / Пусто (Показат<br>Сабрать<br>Все / Пусто (Показат<br>Сабрать<br>Все / Пусто (Показат<br>Сабрать<br>Все / Пусто (Показат<br>Сабрать<br>Все / Пусто (Показат<br>Сабрать<br>Все / Пусто (Показат<br>Сабрать<br>Все / Пусто (Показат<br>Сабрать<br>Сабрать<br>Сабра<br>Сабрать<br>Сабра<br>Сабрать<br>Сабрато                                                                                                    | BOTV                                                                                                    | Стткена Дляке<br>- 6. Процесс = 7. Завершение<br>- 6. Процесс = 7. Завершение<br>из вологодской селисти<br>                                                                                                    | Политичения         Наказание крусса           Для начнала крусса         Для начнала крусса           Для начнала крусса         Для начнала крусса           Для начна крусса         Цля начнала крусса           Для начна крусса         Цля начнала крусса           Для начна крусса <td< td=""><td></td><td>0000 0000</td></td<>                                                                                                    |                                                                                                    | 0000 0000                                                                                                    |
| Лекториум В<br>Лизнай кабинт / Категори<br>1. Подтверждение – 2. Нани<br>Настройки курсс<br>Заненить настройки курс<br>Кратксе название курса<br>Бабрать<br>Все / Пусто (Показат<br>Собрать<br>Все / Пусто (Показат<br>Собрать<br>Собрать<br>Собрать<br>Собрать<br>Все / Пусто (Показат<br>Собрать<br>Собрать<br>Собра                                                                                                    | BOTU<br>R Parce / Boccarosaeve sypca<br>a<br>a<br>beside = 1. Hactpolice = 4. Cessa = 5. Odiop-<br>a<br>a<br>Herr #<br>Bacearo<br>Parcer<br>Parcer | Стткена Дляке<br>4. Процесс = 7. Завершение<br>4. Процесс = 7. Завершение<br>4. Процесс = 7. Процесс = 7 | Полнания         Аниканон круса           Для начала круса         Аликанон круса           Для начала круса         Аликанон круса                                                                                                    |                                                                                                    | 0000 000000000000000000000000000000000                                                                                                    |
| Лекториум В<br>Лизнай кабинт / Категори<br>1. Подтверждение – 2. Нани<br>Закенить настройки крусс<br>Краткое название круса<br>Краткое название круса<br>Краткое название круса<br>Катерить Все / Пусто (Показат<br>Светориум Руссов (Показат<br>на кабинат<br>нациите страница<br>на кабинат<br>на кабинат<br>на кабинат<br>на кабинат<br>на кабинат<br>на кабинат<br>на кабинат<br>на кабинат<br>на кабинат<br>на кабинат                                                                                                    | BOTU<br>R Pauce / Boccascases systa<br>a Pauce / Boccascases systa<br>a Herr +<br>Baseers<br>Troop<br>C Pauge 0<br>C Pauge 0<br>C Pauge 0<br>C Pauge 1<br>C Pauge 1                                                                                                    | Стткена Дляке<br>4. Стткена Дляке<br>4. Строцесс = 7. Завершение<br>4. Строцесс = 7. Завершение<br>4. Строцесс = 7. Строцесс = 7. Стро   | Полнания         Аналание курса           Для начала курса         Алалание курса           Для начала курса         Алалание курса           Для начала курса         -           Для начала курса         -           Для начала курса         -           Для начала курса         -           Для начала курса         -           Для начала курса         -           Для начала курса         -           Для начала курса         -           Для начала курса         -           Для начала курса                                                                                                    |                                                                                                    | 0000 (1)<br>0000 (1)<br>0000 (                                                                                                    |
| Лекториум В<br>Лизнай кабинт / Категори<br>1. Подтверждение + 2. Нани<br>Заненить настройки крусс<br>Краткое название круса<br>Басе / Пусто (Показат<br>Светориум Руссов (Показат<br>най кабинат<br>нашина страноца<br>вная кабинат<br>нация страноца<br>вная кабинат<br>нация страноца<br>най кабинат<br>нация страноца<br>най кабинат<br>на кату накао<br>на кату накао<br>на кату накао                                                                                                    | BOTV                                                                                                    | Стткена Дилисе<br>4. 6. Процесс = 7. Завершение<br>4. 6. Процесс = 7. Завершение<br>ин вологодской области<br>Прастическое задание нея<br>Прастическое задание нея<br>Прастическое задание нея<br>Прадел 5<br>Раздел 5<br>Раздел 9                                                                                                    | Image: Control of the second second secon                          |                                                                                                    | (0) 8         (1)           (1)         (1)           (1)         (1)           (1)         (1)           (1)         (1)           (1)         (1)           (1)         (1)           (1)         (1)           (1)         (1)           (1)         (1)           (1)         (1)           (1)         (1)           (1)         (1)           (1)         (1)           (1)         (1)           (1)         (1)           (1)         (1)           (1)         (1)           (1)         (1)           (1)         (1)           (1)         (1)           (1)         (1)           (1)         (1)           (1)         (1)           (1)         (1)           (1)         (1)           (1)         (1)           (1)         (1)           (1)         (1)           (1)         (1)           (1)         (1)           (1)         (1)           (1)         (1)           (1)                                                                                                    |
| Лекториум В<br>Лизнай кабинт / Категори<br>1. Подтверждение = 2. Нани<br>Заивнить настройки крусс<br>Краткое название круса<br>Басе / Пусто (Показат<br>Свет / Пусто (Показат<br>най кабинат<br>най кабинат<br>нашите страноца<br>най кабинат<br>наистрирование                                                                                                    | BOLV                                                                                                    | Отлисна         Далися           - 6. Процесс - 7. Завершение         -           - 6. Процесс - 7. Завершение         -           - 8. Процесс - 7. Завершение         -           - 8. Процесс - 7. Завершение         -           - 9. Процесс - 7. Завершение         -           - 9. Процесс - 7. Заве                                                                                                    | Image: Control of the second system         Image: Control of the second system         Image: Contrel of the second system                                                                                                    |                                                                                                    | 000         0           000         0           000         0           000         0           000         0           000         0           000         0           000         0           000         0           000         0           000         0           000         0           000         0           000         0           000         0           000         0           000         0           000         0           000         0           000         0           000         0           000         0           000         0           000         0           000         0           000         0           000         0           000         0           000         0           000         0           000         0           000         0           000         0           000         0           000                                                                                                    |

#### Лекториум ВоГУ

Личный кабинет / Категория: Разное / Восстановление курса

| . Подтверждение 🛏 2. Назначение 🛏 3. Настройки 🛏 4. Схема 🛏 <b>5. Обзор 🛏</b> 6. Процесс 🛏 7. Завершение |     |  |  |  |
|----------------------------------------------------------------------------------------------------|-----|--|--|--|
| Настройки восстановления                                                                                 |     |  |  |  |
| Включать зачисленных пользователей                                                                       | ×   |  |  |  |
| Включать способы зачисления на курс                                                                      | Нет |  |  |  |
| Включать назначенные пользователям роли                                                                  | ×   |  |  |  |
| Включить переопределения разрешений                                                                      | ~   |  |  |  |
| Включать элементы и ресурсы                                                                              | ×   |  |  |  |
| Включать блоки                                                                                           | ~   |  |  |  |
| Включать фильтры                                                                                         | *   |  |  |  |
| Включать комментарии                                                                                     | ×   |  |  |  |
| Включать значки                                                                                          | ×   |  |  |  |
| Включать события календаря                                                                               | ~   |  |  |  |

| ПРАКТИЧЕСКОЕ ЗАДАНИЕ<br>№5 🌏 | ~ |                |                            |                      | Нет |
|------------------------------|---|----------------|----------------------------|----------------------|-----|
| ПРАКТИЧЕСКОЕ ЗАДАНИЕ<br>№6 🍓 | ~ |                |                            |                      | Нет |
|                              |   |                |                            |                      |     |
| Раздел б                     | ~ |                |                            | Данные пользователей | Нет |
| ЭКЗАМЕН 2014 😃               | ~ |                |                            | -                    | Нет |
|                              |   |                |                            |                      |     |
| Раздел 7                     | ~ |                |                            | Данные пользователей | Нет |
|                              |   |                |                            |                      |     |
| Раздел 8                     | ~ |                |                            | Данные пользователей | Нет |
|                              |   |                |                            |                      |     |
| Раздел 9                     | * |                |                            | Данные пользователей | Нет |
|                              |   |                |                            |                      |     |
| Раздел 10                    | ~ |                |                            | Данные пользователей | Нет |
|                              |   | _              |                            |                      |     |
|                              |   | Назад Отмена П | риступить к восстановлению |                      |     |

| Лекториум ВоГУ<br>Личный кабинет / Категория: Разное / Восстановление курса                               |            |
|----------------------------------------------------------------------------------------------------|------------|
| 1. Подтверждение ► 2. Назначение ► 3. Настройки ► 4. Схема ► 5. Обзор ► 6. Процесс ► <b>7. Завершение</b> |            |
| Курс успешно восстановлен. Для перехода к восстановленному курсу нажмите «Продолжить».                    |            |
|                                                                                                    | Продолжить |

При нажатии кнопки «Продолжить» появляется перенесенный курс с ПЭОТ на Лекториум.

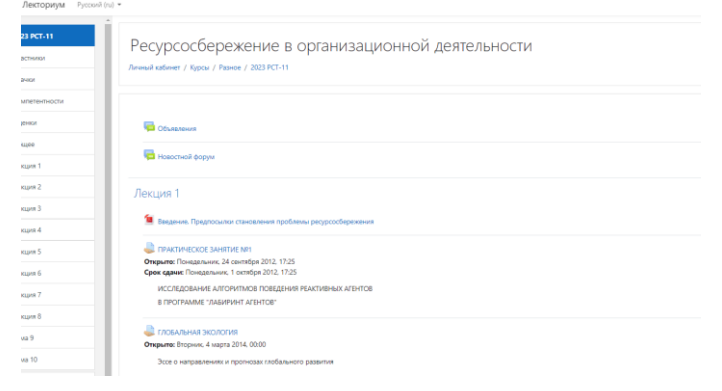